# SPA232D& SPA302D—From Getting Started to Advanced Call Routing Scenarios

# Contents

| SPA232D& SPA302D—From Getting Started to Advanced Call Routing Scenarios1                          |
|----------------------------------------------------------------------------------------------------|
| Scenario:                                                                                          |
| Overview:                                                                                          |
| Getting Started                                                                                    |
| Registering SPA302D DECT Handsets3                                                                 |
| Understanding Handset N (N)4                                                                       |
| Updating the SPA232D Firmware5                                                                     |
| Determining the SPA232D Installed Firmware Version6                                                |
| Locating Current SPA232D Firmware                                                                  |
| How do I Update the Firmware on my SPA232D ATA?6                                                   |
| What Version of Firmware is on my DECT Phones:7                                                    |
| How do I Update the Firmware on my SPA302D Phone?8                                                 |
| Configuring the LINE (PSTN) Port                                                                   |
| LINE (PSTN) Calls9                                                                                 |
| Inbound PSTN Calls                                                                                 |
| Configuring the PHONE Port to Receive Inbound PSTN Calls9                                          |
| Configuring the SPA302D DECT Handsets 1-5 to Receive Inbound PSTN Calls                            |
| Outbound PSTN Calls                                                                                |
| Configuring the PSTN Port to Allow Outbound Calls from Analog Phone Connected to the PHONE<br>Port |
| Configuring SPA302D DECT Handset 1 to Make Outbound Calls from the PSTN Line11                     |
| Using VoIP14                                                                                       |
| Configuring Line 1 (FXS port SIP Registration)15                                                   |
| Verifying the Registration Status of Line 117                                                      |
| Inbound VoIP Calls                                                                                 |
| Configuring the PHONE (FXS) Port to Receive Inbound VoIP Calls17                                   |
| Configuring the SPA302D DECT Handsets 1-5 to Receive Inbound VoIP Calls                            |

# cisco

| Verifying the Registration Status of DECT Line 1                                      | 19   |
|---------------------------------------------------------------------------------------|------|
| Day-2 Starts Here                                                                     | 20   |
| Outbound VoIP Calls                                                                   | 20   |
| Configuring Outbound Calls from Analog Phone Connected to Phone Port to use VoIP      | 20   |
| Using Gateways gw0-4                                                                  | 20   |
| Configuring Outbound Calls from Analog Phone Connected to Phone Port to use PSTN Even | when |
| Registered to VoIP Account                                                            | 21   |
| Advanced Call Routing                                                                 | 23   |
| Troubleshooting:                                                                      |      |
| Calls to ITSP Intermittently Result in a Busy Signal                                  |      |
| Additional Resources                                                                  | 29   |

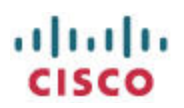

# Scenario:

You've just unboxed your SPA232D ATA & DECT base station and optional SPA302D DECT handsets. This document's goal is to get your ATA and DECT solution up and running with as little effort as possible.

NOTE: This document includes links and is intended to be read electronically instead of being printed.

## **Overview:**

Nothing in this document is unique to this document. All the information is available in some form spread across official Cisco documentation and the Cisco Community documentation and application notes. The goal of this document is to help you take the shortest path possible to using your new SPA232D ATA and DECT base station with your SPA302D handsets.

The SPA232D is a DECT base station, an analog telephone adaptor (ATA), and a gateway device:

- 1. The SPA232D DECT base station side allows you to optionally register up to 5 Cisco SPA302D handsets. [You do not have to connect any if you have no use for DECT handsets]
- 2. The SPA232D also allows you to optionally use an analog phone or fax machine connected to its PHONE (FXS) port. [You do not have to use this port if you have no need]
- 3. The ATA side allows you to use an old style analog phone to make or receive phone calls over the Internet. [You do not have to use this feature if you have no need]
- 4. The gateway side allows you to make or receive phone calls from the public switched telephone network (PSTN) connected to your house wiring via the LINE (FXO) port. [You do not have to use this port if you have no need]
- 5. You can also combine any or all of the above features at the same time if you have a need.

# **Getting Started**

- Connect the SPA232D to your network. If you need help with connecting it and logging in, retrieve and follow the instructions in the most current version of the SPA232D Quick Start Guide located <u>here</u>.
- 2. Access the web-User Interface (web-UI) at the http://spa232dlPaddress URL. The default administration credentials are admin / admin

# **Registering SPA302D DECT Handsets**

Be sure to register your SPA302D handsets to the SPA232D base station as soon as possible. An unregistered handset uses a lot of power attempting to locate a DECT base station.

 Register by long-pressing (longer than 7 seconds) the button on the SPA232D base station. The LED in the base station's button must flash rapidly to indicate registration mode. A shorter than 7 second button-push results in the SPA302D entering paging mode, press it again to exit paging mode and then long-press to reach registration mode.

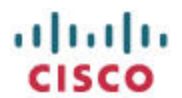

 On SPA302D: Menu > Settings > Handset Registration > Register > Confirm [leave PIN blank]. The handset will register and display a Handset number near the top-right of the handset's display.

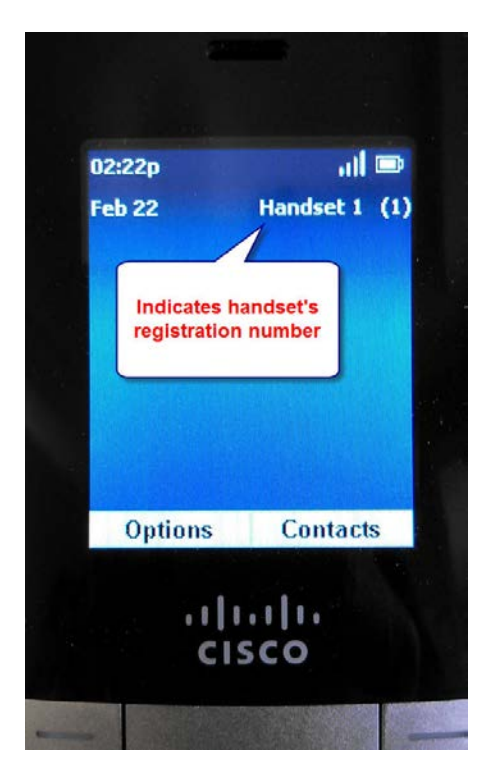

### **Understanding Handset** N (N)

The Handest 1 (1) near the top-right of the SPA302D's display identifies this handset's identity with the SPA232D DECT base station.

This is useful if you want to configure specific features for this handset. You can locate this handset in the SPA232D by its Handset number or IPEI# (International Portable Equipment ID) at the:

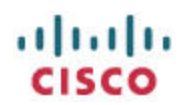

• Quick Setup tab:

| cisco Ph            | one Adapter (                     | Conf     | figui       | atic        | on l    | Jtilit  | y       |       |        |         |       |      | a   | dmin(Admir | n) Log Out | About | Help   |
|---------------------|-----------------------------------|----------|-------------|-------------|---------|---------|---------|-------|--------|---------|-------|------|-----|------------|------------|-------|--------|
| Quick Setup         | Network Setup                     | Void     | ce          | Adı         | minist  | ration  |         | Stat  | us     |         |       |      |     |            |            |       |        |
| Quick Setup         | Quick Setup                       |          |             |             |         |         |         |       |        |         |       |      |     |            |            |       |        |
|                     | Display Name:                     |          |             |             |         |         |         |       | U      | ser ID: | 8     |      |     |            |            |       | *      |
|                     | Dial Plan:                        | 'xx [346 | 9]11 0 0    | 00 [2-9]    | xxxxxxx | k 1xxxx | [2-9]xx | xxxxS | Din ex |         | xxx.) |      |     |            | ]          |       |        |
|                     | Handset - Outgoing I<br>DECT Line | DECT L   | ine Se<br>2 | lectio<br>5 | n<br>4  | 5       | 6       | 7     | 8      | 9       | 10    | PSTN | All | Default    | Failover   |       | E      |
|                     | Handset 1(020C002430              | )        |             |             |         |         |         |       |        |         |       |      |     | 1          | No 💌       |       |        |
|                     | Handset 2(020C002474              | ) 🔽      |             |             |         |         |         |       |        |         |       |      |     | 1          | No 💌       |       |        |
|                     | Handset 4(0000000000              | ) 🔽      |             |             |         |         |         |       |        |         |       |      |     | 1          | No 💌       |       |        |
|                     | Handset 5(000000000               | ) 🔽      |             |             |         |         |         |       |        |         |       |      | [7] | 1          | No 💌       |       | -      |
|                     | Submit Ca                         | ncel     |             | Refres      | h       |         |         |       |        |         |       |      |     |            |            |       |        |
| © 2012 Cisco System | ns, Inc. All Rights Reser         | /ed.     |             |             |         |         |         |       |        |         |       |      |     |            |            | SF    | PA232D |

• Voice tab > Information > DECT Handset N Status:

| k Setup                          | Network Setup                          | ice Administration | Status |                         |     |  |
|----------------------------------|----------------------------------------|--------------------|--------|-------------------------|-----|--|
| ation                            | Information                            |                    |        |                         |     |  |
|                                  | Call 1 Packets Lost:                   |                    |        | Call 2 Packets Lost:    |     |  |
| oning                            | Call 1 Packet Error:                   |                    |        | Call 2 Packet Error:    |     |  |
| ai                               | Call 1 Mapped RTP Port:                |                    |        | Call 2 Mapped RTP Port: |     |  |
| Jser                             | DECT Handset 1 Status<br>Handset IPEI: | 020C002430         | 1      | Handset Subscribed:     | Yes |  |
| ine 1<br>ine 2<br>ine 3          | DECT Handset 2 Status<br>Handset IPEI: | 020C002474         |        | Handset Subscribed:     | Yes |  |
| ine 5<br>ine 5<br>ine 6<br>ine 7 | DECT Handset 3 Status<br>Handset IPEI: | 000000000          |        | Handset Subscribed:     | No  |  |
| ine 8<br>ine 9<br>ine 10         | DECT Handset 4 Status<br>Handset IPEI: | 00000000           |        | Handset Subscribed:     | No  |  |
| Jser                             |                                        | 10.00 M            |        |                         |     |  |
|                                  | Submit Cancel                          | Refresh            |        |                         |     |  |

# **Updating the SPA232D Firmware**

Update the firmware on your SPA232D to the most current firmware available from <u>here at Cisco</u> because newer firmware may have been released since your ATA was manufactured.

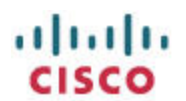

### **Determining the SPA232D Installed Firmware Version**

The <u>https://supportforums.cisco.com/docs/DOC-29465</u>document describes how to determine the firmware version running on your ATA.

The SPA232D uses different firmware to other SPA1x2 devices because it also supplies firmware to DECT handsets that register to it. This is why you will see a firmware version similar to this:

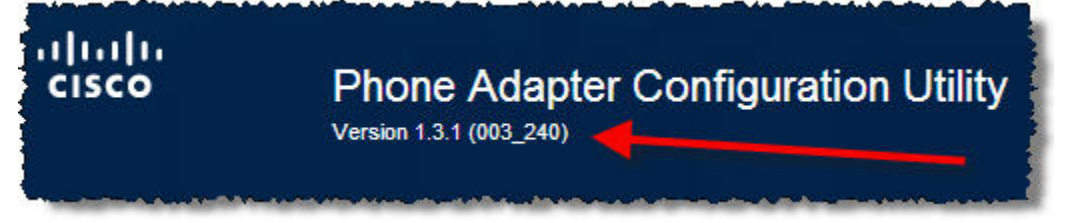

The numbers in the parenthesis describe first the SPA232D and then the SPA302D sub-versions. For example the SPA232D is running 1.1.1 subversion 003 for itself and subversion 240 for any registered SPA302D handsets.

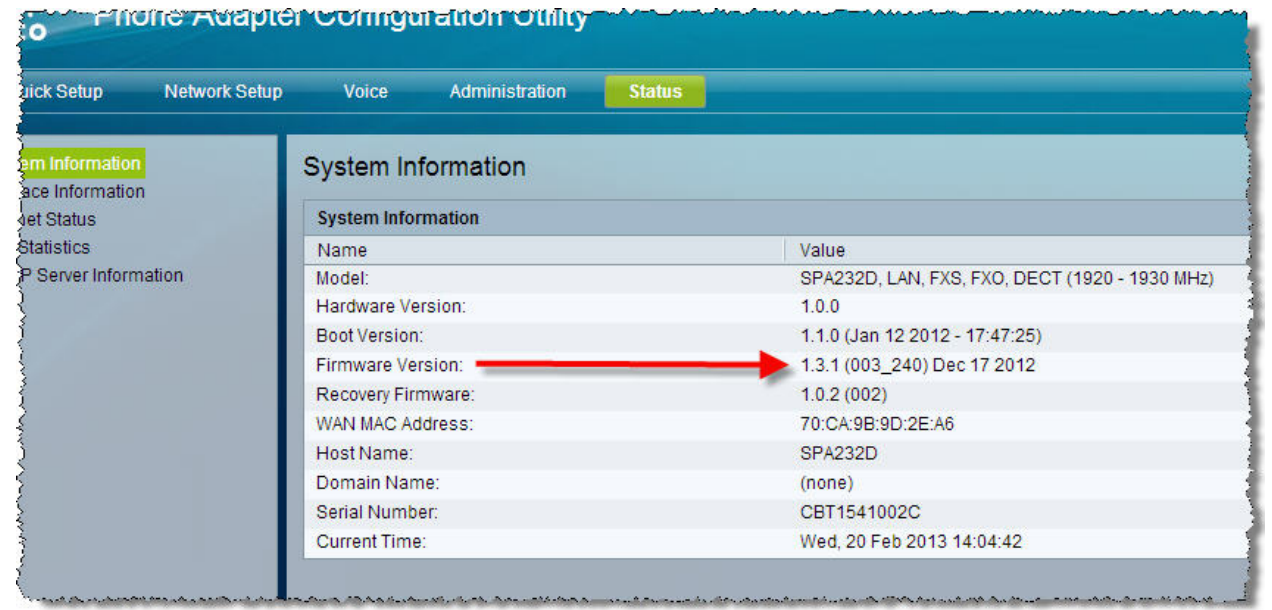

### **Locating Current SPA232D Firmware**

Navigate to the http://cisco.com/ > Downloads Home > Products > Voice and Unified Communications > Communications Infrastructure > Voice Gateways > Cisco Small Business Voice Gateways and ATAs > Cisco SPA232D Multi-Line DECT ATA page.

Alternatively, a shortcut to the Download Software page for the SPA232D is located here

### How do I Update the Firmware on my SPA232D ATA?

The <u>https://supportforums.cisco.com/docs/DOC-29477</u> document describes how to upgrade the firmware on your ATA.

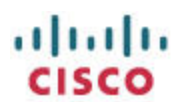

# What Version of Firmware is on my DECT Phones:

You can view the version of firmware installed on the SPA302D by pressing the center (menu) button and then using the arrow keys to navigate to the Settings option.

[Menu > Settings > Phone Info > Software Version]

| 08:06a                   | al 📼 |
|--------------------------|------|
| Phone Info               |      |
| Model<br>SPA-302D        | P    |
| Software Version<br>2.40 |      |
| HID VID                  |      |
| 2.1.0 ¥01                |      |
| PID                      |      |
| SPA302D-G1               |      |
| SN                       |      |
| CBT1609007D              | -    |
|                          | Back |
|                          | 1.   |

Notice that the software version 2.40 is the same as the last number in the software version reported by the SPA232D from the earlier section. This means that the firmware on the handset is current. The only way to upgrade the handset is to first upgrade the firmware on the SPA232D base station.

| ck Setup      | Network Selup | Voice         | Administration | Status |                                                |
|---------------|---------------|---------------|----------------|--------|------------------------------------------------|
| n Information |               | System In     | formation      |        |                                                |
| Status        |               | System Info   | mation         |        |                                                |
| atistics      |               | Name          |                |        | Value                                          |
| Server Inform | nation        | Model:        |                |        | SPA232D, LAN, FXS, FXO, DECT (1920 - 1930 MHz) |
|               |               | Hardware Ve   | rsion:         |        | 1.0.0                                          |
|               |               | Boot Version  |                |        | 1.1.0 (Jan 12 2012 - 17:47:25)                 |
|               |               | Firmware Ve   | rsion:         |        | 1.3.1 (003_240) Dec 17 2012                    |
|               |               | Recovery Fire | mware:         |        | 1.0.2 (002)                                    |
|               |               | WAN MAC AS    | dress:         |        | 70.CA.98.9D.2E.A5                              |
|               |               | Host Name:    |                |        | SPA232D                                        |
|               |               | Domain Nam    | ne:            |        | (none)                                         |
|               |               | Serial Numb   | er.            |        | CBT1541002C                                    |
|               |               | Current Time  | r.             |        | Wed 20 Feb 2013 14:04:42                       |

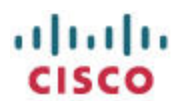

# How do I Update the Firmware on my SPA302D Phone?

The firmware version of your SPA302D DECT phone is controlled by the SPA232D DECT base station to which the SPA302D is registered. You can initiate a firmware upgrade as follows:

Press Menu>Settings > Update Software > Confirm Check for software update > Select if you want to upgrade to the displayed version, else press Cancel.

# **Configuring the LINE (PSTN) Port**

You can connect a PSTN [public switched telephone network] line, for example, the RJ-11 wall jack in your house's wiring, to the SPA232D. This will allow phone calls to be made out via this PSTN line. Before making any connections, make sure that the house's phone jack is operational by first connecting a regular analog (old style phone) and verifying that you can make and receive calls. Connect the SPA232D's LINE port to the house's PSTN wiring.

| Quick Setup                                       | Network Setup                                                                            | Voice     | Administration | Status                                                              |                 |
|---------------------------------------------------|------------------------------------------------------------------------------------------|-----------|----------------|---------------------------------------------------------------------|-----------------|
| formation                                         | Information                                                                              |           |                |                                                                     |                 |
| wisioning<br>gional<br>e 1<br>er 1<br>TN          | Call 1 Jitter:<br>Call 1 Round Trip Dela<br>Call 1 Packets Lost:<br>Call 1 Packet Error: | iy:       |                | 0 indicate<br>connected t                                           | s not<br>o PSTN |
| TN User<br>CT Line 1<br>CT Line 2                 | PSTN Line Status<br>Hook State:                                                          | . (       | Dn             | Line Voltage:                                                       | 0 (V)           |
| CT Line 3<br>CT Line 4<br>CT Line 5<br>CT Line 6  | Loop Current:<br>Last Registration At:<br>Last Called VolP Numl                          | C<br>ber: | ).0 (mA)       | Registration State:<br>Next Registration In:<br>Last Called PSTN Nu | Not Registered  |
| CT Line 7<br>CT Line 8<br>CT Line 9<br>CT Line 10 | Last VoIP Caller:<br>Last PSTN Disconnec<br>Mapped SIP Port:                             | t Reason: |                | Last PSTN Caller:<br>PSTN Activity Timer:<br>Call Type:             | ,<br>300 (ms)   |
| CT User                                           | PSTN State:                                                                              | h         | dle            | VolP State:<br>VolP Tone:                                           | ldle            |
|                                                   | PSTN Tone:                                                                               |           |                | VolP Peer Name:                                                     |                 |

| Quick Setup | Network Setup            | /oice Administration | Status |                         |                |
|-------------|--------------------------|----------------------|--------|-------------------------|----------------|
| nformation  | Information              |                      |        |                         |                |
| ystem       | call i Decode Latericy.  |                      |        | Call 2 Decode Latency.  |                |
| rovisioning | Call 1 Jitter:           |                      |        | Voltage indi            | icates         |
| egional     | Call 1 Round Trip Delay: |                      |        | voltage mu              | cales          |
| ne 1        | Call 1 Packets Lost:     |                      |        | PSTN conne              | ection         |
| STN         | Call 1 Packet Error:     |                      | 2      | OUNTETUORDTE            |                |
| STN User    | PSTN Line Status         |                      |        |                         | 1              |
| ECT Line 2  | Hook State:              | On                   |        | Line Voltage:           | 56 (V)         |
| ECT Line 3  | Loop Current:            | 0.0 (mA)             |        | Registration State:     | Not Registered |
| ECT Line 4  | Last Registration At:    |                      |        | Next Registration In:   |                |
| ECT Line 6  | Last Called VolP Number: |                      |        | Last Called PSTN Number | r:             |
| ECT Line 7  | Last VolP Caller:        |                      |        | Last PSTN Caller:       |                |
| ECT Line 8  | Last PSTN Disconnect Re  | ason:                |        | PSTN Activity Timer:    | 300 (ms)       |
| ECT Line 10 | Mapped SIP Port:         |                      |        | Call Type:              |                |
| ECT User    |                          |                      |        | VolP State:             | Idle           |
|             | PSTN State:              | Idle                 |        | VolP Tone:              |                |
|             | PSTN Tone                |                      |        | VolP Peer Name          |                |

# LINE (PSTN) Calls

There are two categories for PSTN calls, inbound and outbound.

# **Inbound PSTN Calls**

Inbound PSTN calls can be routed to any or all of the following:

- Analog phone connected to the PHONE port
- SPA302D DECT Handset 1 Through 5

### **Configuring the PHONE Port to Receive Inbound PSTN Calls**

- 1. Connect a working PSTN line to the SPA232D LINE port
- 2. Connect a working analog phone to the PHONE port of the SPA232D

When an outside party dials the PSTN number, the analog phone connected to the PHONE port will ring.

### **Configuring the SPA302D DECT Handsets 1-5 to Receive Inbound PSTN Calls**

- 1. Connect a working PSTN line to the SPA232D LINE port
- 2. Register the SPA302D handset to the SPA232D base station. Once registered, the SPA302D handsets will automatically ring for any inbound PSTN call received on the SPA232D's LINE port.
- 3. You can configure which SPA302D handsets must ring for inbound PSTN calls. This example will configure Handset 2 to ring in addition to the analog phone connected to the PHONE port of the SPA232D using either the Quick Setup tab or the Voice tab:
  - Using the **Quick Setup tab > Handset Incoming DECT Line Selection** >select PSTN under Handset 2 as shown below

ahah

| Ne           | etwork S                         | etup     | Void | ce       | Ad  | Iminis | tratior | 1  | Stat        | us |     |        |          |     |
|--------------|----------------------------------|----------|------|----------|-----|--------|---------|----|-------------|----|-----|--------|----------|-----|
| Quid         | ck Set                           | up       |      |          |     |        |         |    |             |    |     |        |          |     |
| nanu         | ເລຕະນຸເບບ                        |          | , 💌  | -        | 111 |        |         |    | -           |    | 111 |        |          | 110 |
|              | All Hand                         | sets     |      |          |     |        |         |    |             |    |     |        |          |     |
| DECT<br>DECT | T Line 5<br>T Line 6<br>T Line 7 |          | H    | and      | set | 121    | ori     | ng | <b></b> for | ſ  |     | V<br>V | <b>V</b> |     |
| DEC          | Line 8                           |          | in   | bou      | Ind |        | IE (    | PS | TN)         |    |     | V      | V        |     |
| DECT         | ۲ Line ۹                         | V        |      |          |     | Cal    | S       |    |             | J  |     | 1      | V        |     |
| DECT         | Line 10                          | <b>V</b> |      | V        | 1   |        | V       |    | V           |    |     | 1      | <b>V</b> |     |
| Р            | STN                              |          |      | <b>V</b> | -   |        |         |    |             |    |     |        |          |     |
|              | All                              |          |      | 1        |     |        | 1       |    | 1           |    |     | 1      |          |     |

• OR: Using Voice tab > PSTN > General > Incoming Handset List: fxs,2

| Quick Setup                                                                            | Network Setup Voice                                                                             | Administration         | Status                                       |                                                       |   |
|----------------------------------------------------------------------------------------|-------------------------------------------------------------------------------------------------|------------------------|----------------------------------------------|-------------------------------------------------------|---|
| ormation<br>stem                                                                       | PSTN                                                                                            |                        |                                              |                                                       |   |
| ⊃<br>ovisioning<br>egional<br>ne 1                                                     | General<br>PSTN Line Enable:                                                                    | yes 💌                  | Incoming Hands                               | et List: fxs,2                                        |   |
| STN<br>STN User<br>CT Line 1<br>CT Line 2<br>CT Line 3<br>CT Line 4                    | Network Settings<br>SIP ToS/DiffServ Value:<br>RTP ToS/DiffServ Value:<br>Network Jitter Level: | 0x68<br>0xb8<br>low    | SIP Co<br>RTP Co<br>Jitter E                 | ndset 2 and fxs<br>ing for inbound<br>IE (PSTN) Calls | 1 |
| CT Line 5<br>CT Line 6<br>CT Line 7<br>CT Line 8<br>CT Line 9<br>CT Line 10<br>CT User | SIP Settings<br>SIP Transport:<br>SIP 100REL Enable:<br>Auth Resvnc-Reboot:                     | UDP 💌<br>no 💌<br>Ves 💌 | SIP Port:<br>EXT SIP Port:<br>SIP Proxy-Reau | 5061                                                  |   |
|                                                                                        | SIP Remote-Party-ID:                                                                            | no 💌                   |                                              | no 💌                                                  |   |

ahaha

# **Outbound PSTN Calls**

Outbound calls to the PSTN (LINE port of the SPA302D) can originate from any or all of the following: analog phone connected to the PHONE port of the SPA302D, or registered Handsets 1 through 5.

# Configuring the PSTN Port to Allow Outbound Calls from Analog Phone Connected to the PHONE Port

If you have not configured anything and go off-hook on the analog phone connected to the PHONE port, you will hear dial tone and will be able to make outbound phone calls just like you would if the analog phone was connected directly to the wall jack in your house.

NOTE: Once you configure a SIP Proxy for the PHONE port, all calls from the analog phone connected to the PHONE port will be routed out via the specified SIP Proxy. You can force the use of the LINE (PSTN) port by using the **<:@gw0** routing string in the Phone 1 dial plan as described later in the Making an Outbound Call from Analog Phone Using LINE (PSTN) section

NOTE: If your SPA232D is disconnected from power, you can still make and receive calls with the analog phone connected to the powered down SPA232D.

### Configuring SPA302D DECT Handset 1 to Make Outbound Calls from the PSTN Line

If you have not configured anything for the SPA302D DECT handset, you cannot use it to make calls via the PSTN line or via any SIP proxies.

NOTE: The SPA232D is not a PBX so you cannot make calls between phones connected to it unless you make an outbound call to the target phone using an external line.

By default, the DECT Line 1 line is assigned as the SPA302D's outbound default line regardless of whether DECT Line 1 is available, registered, or configured. You can change the SPA302D's outgoing default line to the PSTN using one of the following two methods:

### A. Using Quick Setup

- 1. SPA232D web-UI > Quick Setup tab
- 2. Click PSTN to make it available as an outgoing target in the Default dropdown menu
- 3. Change Handset Outgoing DECT Line Selection from Default of 1:

|             |                                    |        |             |                  |                                                                                                    |         |          |       |         |       |        |      |     | C13         | CU       |      |
|-------------|------------------------------------|--------|-------------|------------------|----------------------------------------------------------------------------------------------------|---------|----------|-------|---------|-------|--------|------|-----|-------------|----------|------|
| co Pl       | none Adapter C                     | onf    | īgu         | rati             | on l                                                                                                    | Jtili   | ty       |       |         |       |        |      | ad  | lmin(Admin) | Log Out  | Abou |
| Quick Setup | Network Setup                      | Void   | e           | Ad               | Iminis                                                                                                    | tration |          | Stat  | us      |       |        |      |     |             |          |      |
| iick Setup  | Quick Setup                        | oq[346 | 9]11 0      | 00[[2-5          | lixxxxx                                                                                                    | xx(1xxx | ([2-9])c | 00000 | SUppose | 00000 | 000x.) |      |     |             |          |      |
|             | Handset - Outgoing DE<br>DECT Line | ECT L  | ine Se<br>2 | electio<br>3     | on<br>4                                                                                                    | 5       | 6        | 7     | 8       | 9     | 10     | PSTN | All | Default     | Failover |      |
|             | Handset 1(020C002474)              | -      |             |                  |                                                                                                    |         |          |       |         |       |        |      |     | 1 💌         | No 💌     |      |
|             | Handset 2(020C002430)              | 1      |             |                  |                                                                                                    |         |          |       |         |       |        |      |     | 1<br>PSTN   | No 💌     |      |
|             | Handset 3(0000000000)              | V      |             |                  |                                                                                                    |         |          |       |         | 1     |        |      |     | 1 💌         | No 💌     |      |
|             |                                    |        |             | 100              | 100                                                                                                    |         |          |       |         |       |        |      |     |             | No 🔲     |      |
|             | Handset 4(0000000000)              |        | 3           | 1 million (1997) | and the second second sec | 1       | 10.1     | 1000  | 1       | 1     |        |      | 1   |             | 140      |      |

4. Click Submit

#### B. Using Voice tab > DECT User > Handset 1 > Outgoing DECT Lines:

1. For Handset 1, change Outgoing DECT Lines by inserting PSTN as follows:

| cisco Pi                                                                                            | none Adapter Co                                               | nfiguration Utility |               | admin(Admin) | Log Out | About | He |
|----------------------------------------------------------------------------------------------------|---------------------------------------------------------------|---------------------|---------------|--------------|---------|-------|----|
| Quick Setup                                                                                         | Network Setup                                                 | oice Administration | Status        |              |         |       |    |
| Information<br>System                                                                               | DECT User                                                     |                     |               |              |         |       |    |
| SIP<br>Provisioning<br>Regional<br>Line 1<br>User 1<br>PSTN                                         | General<br>Call Park Enable:<br>Call Group Pickup Enable:     |                     | Call Pickup E | inable:      | no      | •     | -  |
| PSTN User<br>DECT Line 1<br>DECT Line 2<br>DECT Line 3<br>DECT Line 4<br>DECT Line 5<br>DECT Line 6 | Handset 1<br>Outgoing DECT Lines:<br>Failover:<br>Bound IPEI: | PSTN,1              | Deregister:   |              | no      |       |    |
| DECT Line 7<br>DECT Line 8<br>DECT Line 9<br>DECT Line 10<br>DECT User                              | Handset 2<br>Outgoing DECT Lines:<br>Failover:                | 1                   | Deregister:   |              | no      |       |    |

#### 2. Click Submit

Once you've completed one of the above tasks, you are presented with a popup offering available outgoing lines with the default line already selected when dialing:

# cisco

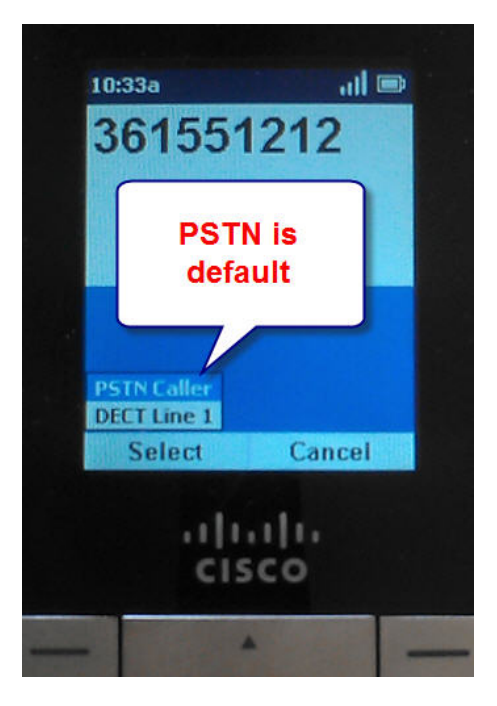

# Viewing Status of Default Outgoing Line

You can view the default outgoing line's status as follows: **Menu button > Call Settings > Line Status** A status of Not Ready indicates that you cannot make or receive calls from this line.

# SPA302D Handset's Default Outgoing Line

View the SPA302D handset's default outgoing line as follows: Menu button > Call Settings > Outgoing Default Line

You can also view and configure the outgoing lines using the SPA232D's web User Interface (web-UI):

Quick Setup tab:

| ick Setup | Network Setup         | Void   | e      | Ad      | Iminis  | tration  |         | Stat   | us     |        |       |      |     |         |          |
|-----------|-----------------------|--------|--------|---------|---------|----------|---------|--------|--------|--------|-------|------|-----|---------|----------|
| Setup     | Quick Setup           |        |        |         |         |          |         |        |        |        |       |      |     |         |          |
|           | Dial Plan: (*x        | x[[346 | 9]11 0 | 00 [2-9 | )xxxxxx | ox 1xxxx | [2-9]xo | 000005 | Upocoo | >>>>>> | XXX.) |      |     |         |          |
|           | Handset - Outgoing DE | CTL    | ine Se | electio | on      |          |         |        |        |        |       |      |     |         |          |
|           | DECT Line             | 1      | 2      | 3       | 4       | 5        | 6       | 7      | 8      | 9      | 10    | PSTN | All | Default | Failover |
|           | Handset 1(020C002474) | V      | 1      | 1       | 1       | 0        | 1       | 1      | 1      | 1      | 1     |      |     | 1 💌     | No 💌     |
|           | Handset 2(020C002430) | 1      | 1577   | 1577    | 1271    | 15       | 1577    | 1577   | 1771   | 1771   | 1577  |      |     | 1 💌     | No 💌     |
|           | Handset 3(000000000)  | V      | 1      |         | 1       |          | 1       |        | 1      | 1      |       |      | 177 | 1 💌     | No 💌     |
|           | Handset 4(0000000000) | V      |        | 157     | 1771    | 157      | 157     |        | 1771   | 1271   | 177   |      |     | 1 💌     | No 💌     |
|           | Handset 5(000000000)  | 1      | 1      | 0       | 0       | 0        | 1       | 1      | 1      | 0      |       |      | 177 | 1 💌     | No 💌     |
|           |                       | (ma)   | 1000   | 1077    | 1000    | 1000     | 1077    | 1075   | 1000   | 1000   | 1071  |      |     |         |          |

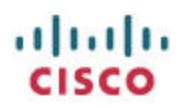

Voice tab > DECT User:

| Quick Setup                                      | Network Setup                                             | oice Administration Status |                     |      |
|--------------------------------------------------|-----------------------------------------------------------|----------------------------|---------------------|------|
| ormation<br>stem                                 | DECT User                                                 |                            |                     |      |
| ovisioning<br>egional<br>ne 1<br>ser 1<br>STN    | General<br>Call Park Enable:<br>Call Group Pickup Enable: | no 💌                       | Call Pickup Enable: | no   |
| TN User<br>CT Line 1<br>CT Line 2                | Handset 1<br>Outgoing DECT Lines:                         | 1,2,3,4,5,6,7,8,9,10,PSTN  |                     |      |
| CT Line 4<br>CT Line 5<br>CT Line 5<br>CT Line 6 | Failover:<br>Bound IPEI:                                  | no                         | Deregister:         | no 💌 |
| CT Line 7<br>CT Line 8                           | Handset 2                                                 |                            |                     |      |
| CT Line 9<br>CT Line 10                          | Outgoing DECT Lines:                                      | 1                          |                     |      |
| ECTHear                                          |                                                           |                            |                     |      |

# **Using VoIP**

This section relates to configuring the SPA232D so that you can use an Internet Telephony Service Provider (ITSP) to make and receive calls over the Internet using either an old-style (analog) phone or fax machine connected to the PHONE (FXO) port of the SPA232D or using a registered SPA302D DECT handset. Similar to PSTN calls, there are two categories of calls to consider, inbound and outbound.

This section assumes that you have already signed up with an ITSP and have received the following information which you will use:

- SIP Proxy (proxy)
- SIP Outbound Proxy (optional)
- User ID (sometimes the phone number is used)
- Password
- Authentication ID (optional auth ID)

Without the above from an ITSP, you cannot configure voice over IP (VoIP).

NOTE: Your SPA232D can handle multiple ITSP accounts if you desire. Each of the following can have their own ITSP account allowing for up to 12 different ITSPs or multiple accounts from different ITSPs:

- 1. Line 1
- 2. PSTN

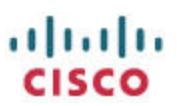

#### 3. DECT 1-10 [10 accounts]

NOTE: The SPA232D is capable of sharing accounts but some ITSPs block this capability.

The SPA232D has several ports at the back.

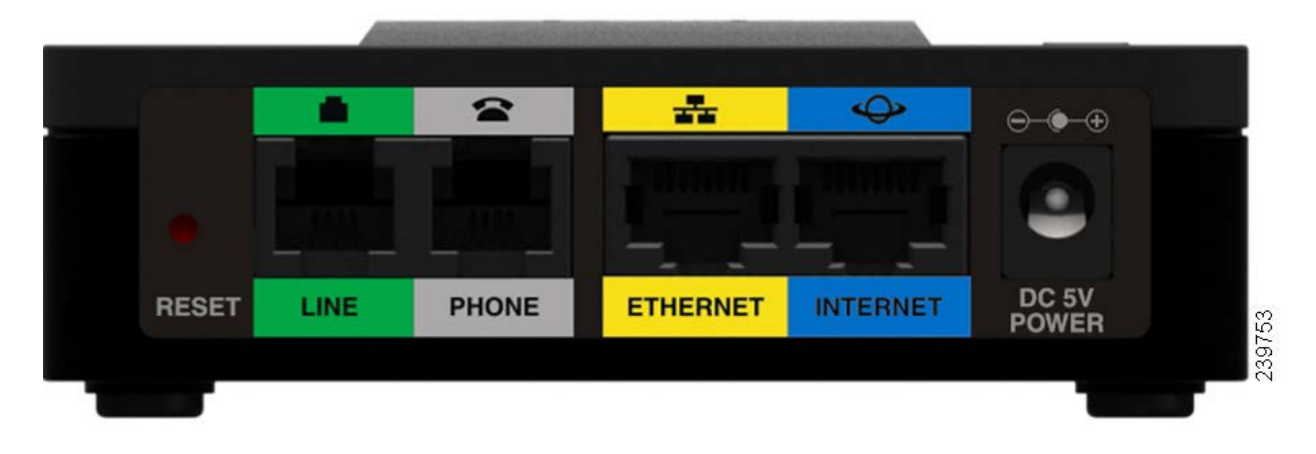

The naming can be a little confusing so here's a different view:

- LINE (FXO) <> PSTN in web-UI<> PSTN line to house wiring [<:@gw0> route string in dial plan]
- PHONE (FXS) <> Line 1 in web-UI<> analog phone or fax machine

# **Configuring Line 1 (FXS port SIP Registration)**

Follow this section to configure the PHONE (FXS) port of the SPA232D so that devices connected to the PHONE port can make and receive calls using an Internet Telephony Service Provider (ITSP).

You can configure Line 1 using either the **Quick Setup tab > Line 1** or the **Voice tab > Line 1**. The two pages are interlinked, once you submit the information, the other page's data fields are populated. The Quick Setup page has all the relevant fields close together for faster population.

| Quick Setup | Network Setup | Voice        | Administration | Status                 |   |  |  |
|-------------|---------------|--------------|----------------|------------------------|---|--|--|
| uick Setup  | Quick Setup   |              |                |                        |   |  |  |
|             | Line 1        |              |                |                        |   |  |  |
|             | Proxy:        |              |                |                        |   |  |  |
|             | Display Name: |              |                | User ID:               |   |  |  |
|             | Password:     |              |                |                        |   |  |  |
|             | Dist Dise     | (h-10400144) |                | )hannar COhannananan ) | 2 |  |  |

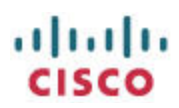

Or, use the parameters in the Voice tab > Line 1 > Proxy and Registration: and then the Voice tab > Line 1 > Subscriber Information:

| cisco Ph                   | one Adapter Con        | figuration Utility |                            | admin(Admin) | Log Out | About | Hel |
|----------------------------|------------------------|--------------------|----------------------------|--------------|---------|-------|-----|
| Quick Setup                | Network Setup          | ce Administration  | Status                     |              |         |       |     |
| Information<br>System      | Line 1                 |                    |                            |              |         |       |     |
| SIP                        | Proxy and Registration |                    |                            |              |         |       | 4   |
| Regional                   | Proxy:                 |                    |                            |              |         |       |     |
| Line 1<br>User 1           | Outbound Proxy:        |                    |                            |              |         |       | ]   |
| PSTN                       | Use Outbound Proxy:    | no 💌               | Use OB Proxy In Dialog:    | yes 💌        |         |       | 3   |
| DECT Line 1<br>DECT Line 2 | Register:              | yes 💌              | Make Call Without Reg:     | no 💌         |         |       |     |
| DECT Line 3                | Register Expires:      | 3600               | Ans Call Without Reg:      | no 💌         |         |       |     |
| DECT Line 4<br>DECT Line 5 | Use DNS SRV:           | no 💌               | DNS SRV Auto Prefix:       | no 💌         |         |       |     |
| DECT Line 6<br>DECT Line 7 | Proxy Fallback Intvl:  | 3600               | Proxy Redundancy Method:   | Normal       |         | -     |     |
| DECT Line 8<br>DECT Line 9 | Mailbox Subscribe URL: |                    | Mailbox Subscribe Expires: | 21474836     | 47      |       |     |
| DECT Line 10<br>DECT User  | Subscriber Information |                    |                            |              |         |       |     |
|                            | Display Name:          |                    | User ID:                   |              |         |       |     |
|                            | Password:              |                    | Use Auth ID:               | no 💌         |         |       | 1   |

- 1. Enter the Proxy
- 2. Enter the optional Outbound Proxy
- 3. Enter the Display Name [optional, this shows up in the SIP Message Header]
- 4. Enter the User ID
- 5. Enter the Password
- 6. Click Submit

Once completed, the fields could look like this:

| Line 1        |                                 |                                               |          |
|---------------|---------------------------------|-----------------------------------------------|----------|
| Proxy:        | houston.voip.ms                 |                                               |          |
| Display Name: | AptosVoip                       | User ID:                                      | myUserID |
| Password:     | myPassword                      |                                               |          |
| Dial Plan     | (*xxl[3469]1110000[2-9]xxxxxx11 | 00/2-9100000/S0100000000000000000000000000000 |          |

The optional Display Name information is displayed in the SIP Message Header and can be viewed with network packet capture tool such as Wireshark:

altatta

| ⊞ User Datagram Protocol, Src Port: sip (5060), Dst Port: sip (5060)                                                                                                    |
|----------------------------------------------------------------------------------------------------|
| Bession Initiation Protocol (INVITE)                                                                                                    |
| 🗄 Request-Line: INVITE sip: @houston.voip.ms SIP/2.0                                                                                                    |
| Message Header     Display Name                                                                                                    |
| H via: SIP/2.0/UDP 192.168.1.144:5060; branch-z0h64bk-group 18 Display Name     Sip/2.0/UDP 192.168.1.144:5060; branch-z0h64bk-group 18 Display Name     Sip/2.0/UDP 192.168.1.144:5060; branch-z0h64bk-group 18 Display Name     Sip/2.0/UDP 192.168.1.144:5060; branch-z0h64bk-group 18 Display Name     Sip/2.0/UDP 192.168.1.144:5060; branch-z0h64bk-group 18 Display Name     Sip/2.0/UDP 192.168.1.144:5060; branch-z0h64bk-group 18 Display Name     Sip/2.0/UDP 192.168.1.144:5060; branch-z0h64bk-group 18 Display Name     Sip/2.0/UDP 192.168.1.144:5060; branch-z0h64bk-group 18 Display Name     Sip/2.0/UDP     Sip/2.0/UDP     Sip/2.0/UP     Sip/2.0/UP     Si |
| 🗄 From: "AptosVoip" 🚽 ip. 🚯 Abouston.voip 😁 , tao a992e650773fd8a400                                                                                                    |
| To: <sip: ahouston.voin="" me<="" td=""></sip:>                                                                                                    |
| ⊞ Remote-Party-ID: "AptosVoip" <>ip:139662@nouston.voip.ms>;screen=yes;party=calling                                                                                                    |
| Call-ID: 2a34c8c0-9e49d8f4@192.168.1.144                                                                                                    |
|                                                                                                    |
| Max-Forwards: 70                                                                                                    |
|                                                                                                    |
| Expires: 240                                                                                                    |
| User-Agent: cisco/SPA232D-1.3.1(003_240)                                                                                                    |
| Content-Length: 331                                                                                                    |
| Allow: ACK, BYE, CANCEL, INFO, INVITE, NOTIFY, OPTIONS, REFER                                                                                                    |
| Las moundairealization and the second of the second of the second second s                                                                                                    |

### Verifying the Registration Status of Line 1

Once you've submitted your ITSP credentials, the SPA232D will restart and attempt to register with the specified ITSP. Verify the registration status with the web-UI at **Voice tab > Information > Line 1 Status**:

| isco Pho           | one Adapter C         | onfiguration Utility |        |                       | admin(Admin) Log Out |
|--------------------|-----------------------|----------------------|--------|-----------------------|----------------------|
| Quick Setup        | Network Setup         | Voice Administration | Status |                       |                      |
| Information        | Information           |                      |        | <u> </u>              |                      |
| SIP                | SIP Messages Sent:    | 2                    |        | si Indicat            | es                   |
| Provisioning       | SIP Messages Recv:    | 4                    |        | SIF SUCCES            | sful                 |
| Regional<br>Line 1 | External IP:          |                      |        | registra              | tion                 |
| User 1             | Line 1 Status         |                      |        |                       |                      |
| PSTN User          | Hook State:           | On                   |        | Registration State:   | Registered           |
| DECT Line 1        | Last Registration At: | 2/26/2013 04:42:16   |        | Next Registration In: | 3434 s               |
| DECT Line 2        | Message Waiting:      | No                   |        | Mapped SIP Port:      |                      |
| DECT Line 3        | Call Back Active:     | No                   |        |                       |                      |
| DECT Line 5        | Last Called Number:   |                      |        | Last Caller Number:   |                      |
| DECT Line 6        | Call 1 State:         | Idle                 |        | Call 2 State:         | Idle                 |
| DECT Line 8        | Call 1 Tone:          | None                 |        | Call 2 Tone:          | None                 |

# **Inbound VoIP Calls**

**NOTE**: Your ITSP controls the destination of the SIP INVITE based on their system and your configuration of your account/s. For example the voip.ms ITSP that I use in this document's configurations allows sub accounts where you can define which account or sub account must receive any incoming calls. Keep this in mind when trying to determine why certain targets may not ring for inbound calls.

### **Configuring the PHONE (FXS) Port to Receive Inbound VoIP Calls**

Once Line 1 is registered to your ITSP, any inbound calls to the ITSP will make the analog phone or fax connected to the PHONE (FXS) port ring by default. If you registered Line 1 to your ITSP more than 10

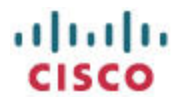

minutes ago and the device has been idle you may receive a busy tone if the SPA232D is deployed in a network using NAT. Refer to the troubleshooting section describing NAT Keep Alive messages.

**Configuring the SPA302D DECT Handsets 1-5 to Receive Inbound VoIP Calls** You must register each SPA302D Handset to an ITSP in order to make and receive calls.

You can configure DECT Line N using either the **Quick Setup tab >DECT Line N** or the **Voice tab >DECT Line N**. If configuring DECT Line 1, the Quick Setup tab and the Voice > DECT Line 1 tab pages are interlinked so once you submit the information, the other page's data fields are populated. The Quick Setup page has all the relevant fields close together for faster population.

- 1. Enter the Proxy
- 2. Enter the optional Outbound Proxy
- 3. Enter the Display Name [optional, this shows up in the SIP Message Header]
- 4. Enter the User ID
- 5. Enter the Password
- 6. Click Submit

Once completed, the fields could look like this:

| cisco Pi           | none Adapter                   | Configur                | ation Utility            |                            | admin(Admin      | ) Log Out Ab | oout Help |
|--------------------|--------------------------------|-------------------------|--------------------------|----------------------------|------------------|--------------|-----------|
| Quick Setup        | Network Setup                  | Voice                   | Administration           | Status                     |                  |              |           |
| Quick Setup        | Quick Setup                    |                         |                          |                            |                  |              |           |
|                    | DECT Line 1                    |                         |                          |                            |                  |              |           |
|                    | Proxy:                         | houston.voip.ms         | 6                        |                            |                  |              |           |
|                    | Display Name:                  | AptosVoipDect           |                          | User ID:                   | 1930003.25       |              |           |
|                    | Password:                      | ******                  |                          |                            |                  |              |           |
|                    | Dial Plan:                     | (*xx [3469]11 0 0       | 00 [2-9]xxxxxxx 1xxx[2-9 | ]x00000xS0 x000000000000.) |                  |              |           |
|                    | Handset - Outgoin<br>DECT Line | ng DECT Line Sel<br>1 2 | lection<br>3 4 5 6       | 7 8 9 10                   | PSTN All Default | Failover     |           |
| © 2012 Cisco Syste | ms, Inc. All Rights Re         | served.                 |                          |                            |                  |              | SPA232D   |

Or, use the parameters in the Voice tab >DECT Line 1 > Proxy and Registration: and then the Voice tab >DECT Line 1 > Subscriber Information:

| sco Ph                  | one Adapter Config     | uration Utility | 444 ali 177 (19-41) a |                            | admin(Admin) | Log Out | About |  |
|-------------------------|------------------------|-----------------|-----------------------|----------------------------|--------------|---------|-------|--|
| Quick Setup             | Network Setup Voice    | Administration  | Status                |                            |              |         |       |  |
| ormation                | DECT Line 1            |                 |                       |                            |              |         |       |  |
| P                       | manuox ib.             | 111<br>         |                       |                            |              |         |       |  |
| ovisioning<br>eqional   | Proxy and Registration |                 |                       |                            |              |         |       |  |
| ne 1                    | Proxy:                 | houston.voip.ms |                       |                            |              |         |       |  |
| TN                      | Outbound Proxy:        |                 |                       |                            |              |         |       |  |
| ECT Line 1              | Use Outbound Proxy:    | no 💌            |                       | Use OB Proxy In Dialog:    | yes 💌        |         |       |  |
| CT Line 2               | Register:              | yes 💌           |                       | Make Call Without Reg:     | no 💌         |         |       |  |
| CT Line 4               | Register Expires:      | 3600            |                       | Ans Call Without Reg:      | no 💌         |         |       |  |
| CT Line 6               | Use DNS SRV:           | no 💌            | 467                   | DNS SRV Auto Prefix:       | no 💌         |         |       |  |
| CT Line 8               | Proxy Failback Intvi:  | 3600            |                       | Proxy Redundancy Method:   | Normal       |         | -     |  |
| CT Line 9<br>CT Line 10 | Voice Mail Server:     |                 |                       | Mailbox Subscribe Expires: | 2147483      | 647     |       |  |
| CTUSE                   | Subscriber Information |                 |                       |                            |              |         |       |  |
|                         | Display Name:          | AptosVoipDect   |                       | User ID:                   | 199865       | 1       |       |  |
|                         | Password:              | *********       |                       | Use Auth ID:               | no 💌         |         |       |  |
|                         | Auth ID:               |                 |                       | Directory Number:          | [            |         |       |  |

The optional Display Name information is displayed in the SIP Message Header and can be viewed with network packet capture tool such as Wireshark.

### Verifying the Registration Status of DECT Line 1

Once you've submitted your ITSP credentials, the SPA232D will restart and attempt to register with the specified ITSP. Verify the registration status with the web-UI at

Voice tab > Information >DECT Line 1 Status:

allath

| 11 | ովո |  |
|----|-----|--|
| CI | SCO |  |

| sco Ph                 | one Adapter Co            | onfiguration Utility |        |                         | admin(Admin) Log Ou |
|------------------------|---------------------------|----------------------|--------|-------------------------|---------------------|
| Quick Setup            | Network Setup             | Voice Administration | Status |                         |                     |
| formation              | Information               |                      |        |                         |                     |
| stem                   | VoIP Call Packets Sent:   |                      |        | VolP Call Packets Recv: |                     |
| visioning              | VoIP Call Bytes Sent:     |                      |        | VoIP Call Bytes Recv:   |                     |
| gional                 | VolP Call Decode Latenc   |                      |        | VoIP Call Jitter:       |                     |
| e 1                    | VoIP Call Round Trip Dela | successful           |        | VoIP Call Packets Lost: |                     |
| TN                     | VoIP Call Packet Error:   | registration         |        | VoIP Call Mapped RTP Po | irt:                |
| TN User<br>CT Line 1   | DECT 1 Status             |                      | -      |                         |                     |
| CT Line 2              | Registration State:       | Registered           |        | Last Registration At:   | 2/26/2013 14:14:58  |
| CT Line 3<br>CT Line 4 | Next Registration In:     | 3563 s               |        | Message Waiting:        | No                  |
| CT Line 5              | Call Back Active:         | No                   |        | Last Called Number:     |                     |
| CT Line 6              | Last Caller Number:       |                      |        | Mapped SIP Port:        |                     |
| CT Line 7              | Call 1 State:             | Idle                 |        | Call 2 State:           | Idle                |
| CT Line 9              | Call 1 Tone:              | None                 |        | Call 2 Tone:            | None                |
| CT Line 10             | Call 1 Encoder:           |                      |        | Call 2 Encoder:         |                     |
| CTUser                 | Call 1 Decoder:           |                      |        | Call 2 Decoder:         |                     |

# **Day-2 Starts Here**

# **Outbound VoIP Calls**

Outbound calls are routed out using VoIP as the default routing because VoIP is usually a lower priced transport. In some cases, you may prefer to force a call to use the PSTN. This section describes using both transport mechanisms.

### Configuring Outbound Calls from Analog Phone Connected to Phone Port to use VoIP

Once Line 1 is registered to your ITSP, any inbound calls to the ITSP will make the analog phone or fax connected to the PHONE (FXS) port ring and any outbound calls made from the device connected to the PHONE port of the SPA232D will be routed through the registered ITSP by default.

### Using Gateways gw0-4

The SPA232D has 5 internal gateways where:

- gw0—LINE (PSTN / FXO) port of SPA232D
- gw1-4—Outgoing gateways that do not register with a SIP proxy. Usually, the main reason to register to a SIP Proxy is so the proxy knows to what target to send SIP INVITES. Configure gw1-4 as follows:
  - Gateway 1-4: userName@houston.voip.ms
  - o GW1-4 NAT Mapping Enable: yes
  - o GW1-4Auth ID: userName
  - o GW1-4 Password: password

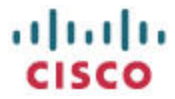

# Configuring Outbound Calls from Analog Phone Connected to Phone Port to use PSTN Even when Registered to VoIP Account

By default, once Line 1 is registered to a SIP Proxy, all outbound calls are routed out through the SIP Proxy. All outbound calls are routed based on a dial plan. This means that as you dial, the digits are analyzed on the fly and then depending on the dial plan rules, your call is either blocked or routed appropriately. You can use the dial plan to change the way certain calls are routed.

There are multiple dial plans so verify that you are modifying the appropriate dial plan. Modify the Line 1 Dial Plan located at **Voice tab > Line 1 > Dial Plan > Dial Plan:** 

### Dialing #9 to Use the PSTN Line for Outbound Call

**WARNING**: Be sure to always leave the emergency dial string near the beginning of the dial plan to ensure that any emergency calls are routed as quickly as possible and are not confused with any dial plan error that you may inadvertently insert into the dial plan. The string containing the emergency number filters is: **|[3469]11**|

Selectively force outbound PSTN routing so that numbers starting with #9 will be routed out of the PSTN by modifying Line 1's default dial plan from:

(\*xx|[3469]11|0|00|[2-9]xxxxxx|1xxx[2-9]xxxxxxS0|xxxxxxxxx.)

To:

```
(*xx|[3469]11|0|00|[2-9]xxxxxx|1xxx[2-9]xxxxxS0|xxxxxxxxxxxxxxxxxx. |<#9:>,xx.<:@gw0>)
```

Where:

<#9:> —when hash9 is dialed, discard #9

, —play dial tone

**xx.** —accept one or more digits

<:@gw0> —route out of gateway 0 (PSTN)

| Ph          | one Adapte       | r Configur       | ation Utility            |                          | admin(Admin           |
|-------------|------------------|------------------|--------------------------|--------------------------|-----------------------|
| Quick Setup | Network Setup    | Voice            | Administration           | Status                   |                       |
| iick Setup  | Quick Setup      |                  |                          |                          | C                     |
|             | Line 1<br>Proxy: | houston.voip.ms  |                          |                          | Dial #9 to route call |
|             | Display Name:    | AptosVoipLine1   |                          | User ID:                 | out of PS IN (gwo)    |
|             | Password:        | **********       |                          |                          |                       |
|             | Dial Plan:       | (*xxi[3469]11100 | 0[[2-9]xxxxxxxi1xxxx[2-9 | (x00000x\$0)x00000000000 | (. <#9:>.xx.<:@aw0>)  |

#### Routing All Line 1 Outbound Calls to use PSTN

Modify dial plan to force all outbound calls out of gw0 (PSTN)

(\*xx<:@gw0>|xx.<:@gw0>)

| lulu Ph<br>Isco | none Adapter               | r Configurat      | tion Utility   |        | admin(Admin)                         |
|-----------------|----------------------------|-------------------|----------------|--------|--------------------------------------|
| Quick Setup     | Network Setup              | Voice             | Administration | Status |                                      |
| Quick Setup     | Quick Setup                |                   |                |        |                                      |
|                 | Line 1<br>Proxy:           | houston.voip.ms   |                |        | Route all calls out<br>of PSTN (gw0) |
|                 | Display Name:<br>Password: | AptosVoipLine1    |                | a      |                                      |
|                 | Dial Plan:                 | (*xx<:@gw0> xx.<: | @gw0>)         |        |                                      |

### **Outbound Routing Using gw0-4 (Scenario)**

**Scenario**: A company has a fax machine connected to the SPA232D and wants to pay the lowest call rates possible. They have different service provider accounts for popular destinations. Analysis shows that they need to filter outbound calls as follows:

- Emergency and similar calls 311, ..., 911 must use the PSTN line
- San Jose CA area code 408 must use the PSTN line
- Boulder CO area code 303 must use the SP configured on gw2
- International calls 011 must use the SP configured on gw4
- Any other calls must be routed out of the default ITSP configured on Line 1

#### Resulting Line 1 Dial Plan:

([3-9]11<:@gw0>|1408xx.<:@gw0>|1303xx.<:@gw2>|011xx.<:@gw4>|xx.)

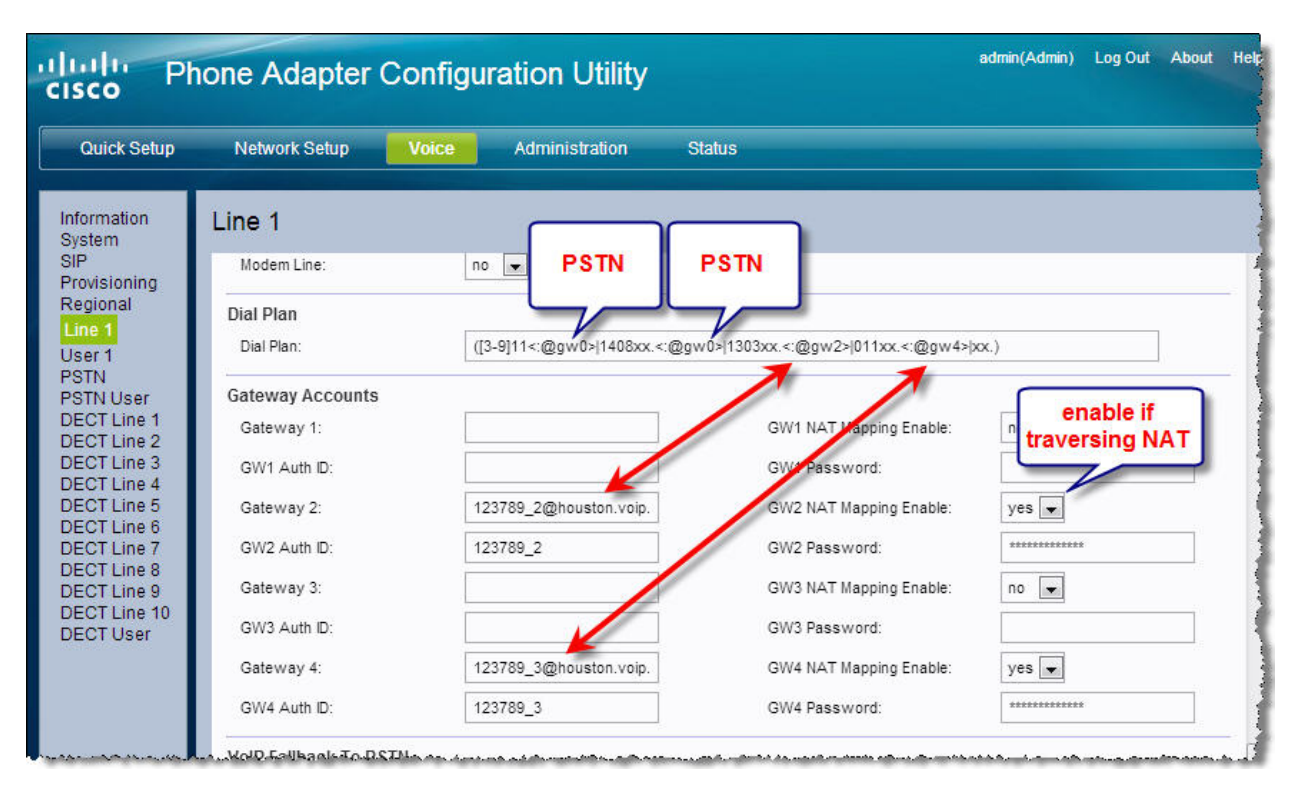

# **Advanced Call Routing**

Aside from the SPA232D's advanced business-grade DECT features, the SPA232D is an advanced ATA and gateway device capable of performing different roles depending on the user's needs.

The DECT base station component of the SPA232D supports up to 5 DECT handsets. Each SPA302D DECT handset can have its own unique DID from an ITSP or share between them. The SPA232D is also capable of being configured as:

1. A **dumb device**(when not configured in any way) and provides a way to allow an analog phone connected to the PHONE port can make and receive calls via the PSTN connected to the LINE port of the SPA232D even when the SPA232D has no power because its relays are "normally

# cisco

#### closed".

| Quick Setup            | Network Setup Voice    | Administration Status          |                            |            |   |  |
|------------------------|------------------------|--------------------------------|----------------------------|------------|---|--|
| formation<br>/stem     | Line 1                 | No service provider configured |                            |            |   |  |
| ovisioning             | Proxy and Registration |                                |                            |            |   |  |
| gional                 | Proxy:                 |                                |                            |            |   |  |
| or 1                   | Outbound Proxy:        |                                |                            |            |   |  |
| TN                     | Use Outbound Proxy:    | no 💌                           | Use OB Proxy In Dialog:    | yes 💌      |   |  |
| TN User                | Pagister:              |                                | Make Call Without Dec:     |            |   |  |
| CT Line 2              | Register.              | ycs •                          | make can without key.      |            |   |  |
| CT Line 3              | Register Expires:      | 3600                           | Ans Call Without Reg:      | no 💌       |   |  |
| CT Line 4              | Use DNS SRV:           | no 💌                           | DNS SRV Auto Prefix:       | no 💌       |   |  |
| CT Line 6<br>CT Line 7 | Proxy Fallback Intvl:  | 3600                           | Proxy Redundancy Method:   | Normal     | • |  |
| CT Line 8<br>CT Line 9 | Mailbox Subscribe URL: |                                | Mailbox Subscribe Expires: | 2147483647 |   |  |
| CT Line 10<br>CT User  | Subscriber Information |                                |                            |            |   |  |
|                        | Display Name:          |                                | User ID:                   |            |   |  |
|                        |                        |                                |                            |            |   |  |

Inbound calls will cause the analog phone connected to the PHONE port and all registered SPA302D handsets to ring. The SPA302D handsets can easily be configured to use the PSTN for outgoing calls.

 An analog telephone adapter (ATA) where an analog phone connected to the PHONE port can make and receive calls via the ITSP defined at
 Vaice tab > Line 1 > Prove and Pagistration > Prove

Voice tab > Line 1 > Proxy and Registration > Proxy

|                                                                                                    |                                                                                                    |                    |                                                                                                    | CIS                                                           | CO      |       |                                                                                                    |
|----------------------------------------------------------------------------------------------------|----------------------------------------------------------------------------------------------------|--------------------|----------------------------------------------------------------------------------------------------|---------------------------------------------------------------|---------|-------|----------------------------------------------------------------------------------------------------|
| cisco Ph                                                                                                    | none Adapter Con                                                                                                    | figuration Utility |                                                                                                    | admin(Admin)                                                  | Log Out | About | He'                                                                                                    |
| Quick Setup                                                                                                    | Network Setup                                                                                                    | ce Administration  | Status                                                                                                    |                                                               |         |       |                                                                                                    |
| Information<br>System<br>SIP<br>Provisioning<br>Regional<br>Line 1<br>User 1<br>PSTN<br>PSTN User<br>DECT Line 1<br>DECT Line 4<br>DECT Line 5<br>DECT Line 5<br>DECT Line 5<br>DECT Line 6<br>DECT Line 7<br>DECT Line 9<br>DECT Line 9<br>DECT Line 10<br>DECT User | Line 1<br>Proxy and Registration<br>Proxy:<br>Outbound Proxy:<br>Use Outbound Proxy:<br>Use Outbound Proxy:<br>Register:<br>Register:<br>Use DNS SRV:<br>Proxy Fallback Intvl:<br>Mailbox Subscribe URL:<br>Subscriber Information<br>Display Name:<br>Password: | houston.voip.ms    | Use OB Proxy In Dialog:<br>Make Call Without Reg:<br>Ans Call Without Reg:<br>DNS SRV Auto Prefix:<br>Proxy Redundancy Method:<br>Mailbox Subscribe Expires:<br>User ID:<br>User ID:<br>Use Auth ID: | yes v<br>no v<br>no v<br>Normal<br>214748364<br>56789<br>no v |         |       | میں اور میں میں میں اور میں اور میں اور میں میں میں اور میں اور میں اور میں اور میں اور میں اور میں اور میں اور<br>میں اور میں اور میں اور میں اور میں اور میں اور میں اور میں اور میں اور میں اور میں اور میں اور میں اور میں اور |

The analog phone or fax machine connected to the PHONE port of the SPA232D can make and receive calls via the PSTN line connected to the LINE port of the SPA232D or via the configured ITSP. The SPA302D DECT handsets can also make and receive PSTN and ITSP calls.

The SPA232D has very powerful call forwarding capabilities where:

- The user can configure call forwarding at **Voice tab > User 1** based on:
  - o All calls
  - No answer based on delay timer
  - o Busy
  - o Based on calling number

| isco Ph                               | one Adapter Confi                       | iguration Utility |                    | admin(Admin) | Log Out | About |
|---------------------------------------|-----------------------------------------|-------------------|--------------------|--------------|---------|-------|
| Quick Setup                           | Network Setup Voice                     | Administration    | Status             |              |         |       |
| iformation<br>ystem                   | User 1                                  |                   |                    |              |         |       |
| IP<br>rovisioning<br>egional<br>ine 1 | Call Forward Settings<br>Cfwd All Dest: |                   | Cfwd Busy Dest:    |              |         | 12    |
| Iser 1<br>STN                         | Cfwd No Ans Dest: 🛛 🗲                   |                   | Cfwd No Ans Delay: | 20           |         |       |
| STN User<br>ECT Line 1                | Selective Call Forward Setti            | ngs               |                    |              |         |       |

• Call forward destinations can be:

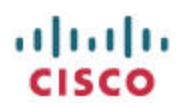

• A telephone number for example: 14085551212

| Phone Adapter Configuration Utility |                      |             |              |                    |   |  |
|-------------------------------------|----------------------|-------------|--------------|--------------------|---|--|
| Quick Setup                         | Network Setup        | Voice Adr   | ninistration | Status             |   |  |
| nformation<br>System                | User 1               |             |              |                    |   |  |
| rovisioning                         | Call Forward Setting | s           |              |                    | í |  |
| ine 1                               | Cfwd All Dest:       |             |              | Cfwd Busy Dest:    |   |  |
| User 1                              | Cfwd No Ans Dest:    | 14085551212 |              | Cfwd No Ans Delay: | 3 |  |
| PSTN<br>PSTN User<br>DECT Line 1    | Selective Call Forwa | rd Settings |              |                    |   |  |

A call to the PSTN number results in a SIP INVITE from the SPA232D to the ITSP registered on Line 1 to the call forward target number.

A call to the ITSP DID registered on Line 1 of the SPA232D results in a PSTN call from the SPA232D to the call forward target number.

• A gateway, for example: gw0

| Quick Setup                        | Network Setup                          | Voice | Administration | Status          |  |
|------------------------------------|----------------------------------------|-------|----------------|-----------------|--|
| Information<br>System              | User 1                                 |       |                |                 |  |
| OID III                            | - S                                    |       |                |                 |  |
| Provisioning                       | Call Forward Setting                   | IS    |                |                 |  |
| Provisioning<br>Regional<br>Line 1 | Call Forward Setting<br>Cfwd All Dest: | IS    |                | Cfwd Busy Dest: |  |

A call to the ITSP DID registered on Line 1 of the SPA232D results in the caller hearing a tone that sounds similar to a long-busy tone. The user is connected to the PSTN connected to the LINE port of the SPA232D and can now dial out of the PSTN and will have the caller ID associated with the PSTN line.

 A PSTN-to-VoIP gateway where calls in to the PSTN line connected to the LINE port of the SPA232D can dial out using the ITSP configured at the Voice tab > PSTN > Proxy and Registration

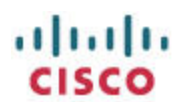

4. A VoIP to PSTN gateway where calls into the ITSP configured at the

**Voice tab > PSTN > Proxy and Registration** can dial out using the PSTN line connected to the LINE port of the SPA232D.

**Scenario**: A company has international representatives based in other countries. The reps need to make low-cost international calls and appear to be local to the international call recipient. Accomplish this by deploying a SPA232D in the target country and configure with a PSTN and low-cost SP. The rep uses the Internet to access the SPA232D then uses call forward no answer to dial out of the SPA232D's PSTN connection on gw0. The resulting caller ID shows as a local in-country caller. Configure as follows:

| Line 1                                                                                                    |                       |                             |                                                                 |                       |
|----------------------------------------------------------------------------------------------------|-----------------------|-----------------------------|-----------------------------------------------------------------|-----------------------|
| Proxy and Registration<br>Proxy:<br>Outbound Proxy:<br>Use Outbound Proxy:<br>Register:<br>Register Expires: | no 💌<br>yes 💌<br>3600 | Line 1 in not<br>configured | DB Proxy In Dialog:<br>= Call Without Reg:<br>Call Without Reg: | yes 💌<br>no 💌<br>no 💌 |
| Use DNS SRV:                                                                                                 | no 💌                  | DN                          | S SRV Auto Prefix:                                              | no 💌                  |
| Proxy Fallback Intvl:                                                                                        | 3600                  | Pro                         | oxy Redundancy Method:                                          | Normal                |
| Mailbox Subscribe URL:                                                                                       |                       | Ma                          | ilbox Subscribe Expires:                                        | 2147483647            |
| ) Subscriber Information                                                                                     |                       |                             |                                                                 |                       |
| Display Name:                                                                                                |                       | Use                         | er ID:                                                          |                       |
| Password:                                                                                                    |                       | Us                          | e Auth ID:                                                      | no 💌                  |

a. Remove the ITSP configuration from Line 1

 b. Configure Voice tab > PSTN > Proxy and Registration and
 Voice tab > PSTN > Subscriber Information

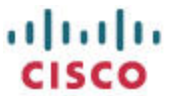

| cisco Pi                                                          | none Adapter (                                   | Configu | ration Utility  |        |                          | admin(Admin)                          | Log Out | Al |
|-------------------------------------------------------------------|--------------------------------------------------|---------|-----------------|--------|--------------------------|---------------------------------------|---------|----|
| Quick Setup                                                       | Network Setup                                    | Voice   | Administration  | Status |                          |                                       |         |    |
| Information                                                       | PSTN                                             |         |                 |        |                          |                                       |         |    |
| System                                                            | NAT Keep Alive Msg:                              |         | SNUTIFY         |        | NAT Keep Alive Dest:     | SPRUXY                                |         |    |
| Provisioning<br>Regional<br>Line 1<br>User 1<br>PSTN<br>PSTN User | Proxy and Registrat<br>Proxy:<br>Outbound Proxy: | ion     | houston.voip.ms | TN is  |                          | · · · · · · · · · · · · · · · · · · · |         |    |
| DECT Line 1<br>DECT Line 2                                        | Use Outbound Proxy:                              |         | no 💌 regis      | stered | Use OB Proxy In Dialog:  | yes 💌                                 |         |    |
| DECT Line 3                                                       | Register:                                        |         | yes 💌           |        | Make Call Without Reg:   | yes 💌                                 |         |    |
| DECT Line 4<br>DECT Line 5                                        | Register Expires:                                |         | 3600            |        | Ans Call Without Reg:    | yes 💌                                 |         |    |
| DECT Line 6<br>DECT Line 7                                        | Use DNS SRV:                                     |         | no 💌            |        | DNS SRV Auto Prefix:     | no 💌                                  |         |    |
| DECT Line 8                                                       | Proxy Fallback Intvl:                            |         | 3600            |        | Proxy Redundancy Method: | Normal                                |         | •  |
| DECT Line 10<br>DECT User                                         | Subscriber Informat                              | tion    |                 |        |                          |                                       |         |    |
|                                                                   | Display Name:                                    |         | AptosVoipPSTN   |        | User ID:                 | 139662                                |         |    |
|                                                                   | Password:                                        |         | *******         |        | Use Auth ID:             | no 💌                                  |         |    |

Inbound calls to the PSTN number causes the analog phone connected to the PHONE port and all registered SPA302D handsets to ring.

A call to the ITSP DID registered on **Voice tab > PSTN** of the SPA232D results in the caller hearing a tone that sounds similar to a long-busy tone. The user is connected to the PSTN connected to the LINE port of the SPA232D and can now dial out of the PSTN and will have the caller ID associated with the PSTN line. Contrast this direct-connect behavior with the PSTN line as compared to where the call had to be forwarded to the gw0 gateway when Line 1 was used.

 You can also configure authentication for the VoIP to PSTN gateway. The <u>https://supportforums.cisco.com/docs/DOC-9902</u>document although written for the SPA3102 remains current for this task on the SPA232D

# **Troubleshooting:**

# **Calls to ITSP Intermittently Result in a Busy Signal**

Enable the NAT Keep Alive feature for the problematic connection as follows:

- For Line 1: Voice tab > Line 1> NAT Settings > NAT Keep Alive Enable: yes
- For PSTN: Voice tab > PSTN > NAT Settings > NAT Keep Alive Enable: yes
- For DECT Line N: Voice tab > DECT Line N> NAT Settings > NAT Keep Alive Enable: yes

|                                           |                         |                     |           |               | CISC         | 0       |           |
|-------------------------------------------|-------------------------|---------------------|-----------|---------------|--------------|---------|-----------|
| cisco Pi                                  | none Adapter Col        | nfiguration Utility |           |               | admin(Admin) | Log Out | About     |
| Quick Setup                               | Network Setup           | ice Administration  | Status    |               |              |         |           |
| Information<br>System                     | Line 1                  |                     |           |               |              |         |           |
| SIP<br>Provisioning<br>Regional<br>Line 1 | General<br>Line Enable: | yes 💌               |           |               |              |         |           |
| User 1<br>PSTN                            | Streaming Audio Server  | (SAS)               |           |               | -            |         | 3         |
| PSTN User                                 | SAS Enable:             | no 💌                | SAS DLG F | Refree        |              |         |           |
| DECT Line 2                               | SAS Inbound RTP Sink:   |                     |           | Sett          | o yes        |         |           |
| DECT Line 3<br>DECT Line 4                | NAT Settings            |                     |           | _             |              |         |           |
| DECT Line 5<br>DECT Line 6                | NAT Mapping Enable:     | no 💌                | NAT Keep  | Alive Enable: | yes 💌        |         |           |
| DECT Line 7<br>DECT Line 8<br>DECT Line 9 | NAT Keep Alive Msg:     | SNOTIFY             | NAT Keep  | Alive Dest:   | SPROXY       |         | $\square$ |

The SPA232D will now send a SIP NOTIFY message to the destination defined by resolving the \$PROXY macro:

| p-Oser accagement were or your according to a product you                                                                                                    | a contration somprovado a presentario de la                                                                      |
|----------------------------------------------------------------------------------------------------|----------------------------------------------------------------------------------------------------|
| 🖯 Session Initiation Protocol (NOTIFY)                                                                                                    |                                                                                                    |
| E Request-Line: NOTIFY sip:houston.vo sip/                                                                                                    | /2.0                                                                                                    |
| 🗧 Message Header                                                                                                    |                                                                                                    |
| Image: SIP/2.0/UDP 192.168.1.34:5060;branch= Image: From: "AptosVoip" <sip: @houston.voip<="" p=""> Image: Single State Stat</sip:> | \$NOTIFY NAT Keep                                                                                                |
| ☐ To: <s1p:nouston.volp.ms><br/>Call-ID: 2143ac81-cead161a@192.168.1.34</s1p:nouston.volp.ms>                                                                                                    | Alive to \$PROXY                                                                                                 |
|                                                                                                    |                                                                                                    |
| Contact: "AptosVoip" <sip: 100.1.<="" @192="" p=""> SIP Display info: "AptosVoip"</sip:>                                                                                                    | 34:5060;ref= >                                                                                                   |
| Gontact URI: sip: ■192.168.1.34:5060     Event: keep-alive                                                                                                    | );ref=                                                                                                    |
| User-Agent: Cisco/SPA232D-1.3.1(003_240)                                                                                                    |                                                                                                    |
| a fa gan a na ann ann ann ann ann ann ann a                                                                                                    | and the second of the second second second second second second second second second second second second second |

# **Additional Resources**

Quick Start Guides:

- <u>Cisco SPA232D Mobility Enhanced ATA Quick Start Guide</u>
- <u>Cisco SPA302D Mobility Enhanced Cordless Handset Quick Start Guide</u>

User Guide:

- SPA232D does not have a User Guide
- Cisco Small Business SPA302D Mobility Enhanced Cordless Handset User Guide

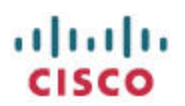

Administration Guide:

- Cisco SPA232D Mobility Enhanced Phone Adapter Administration Guide
- SPA302D does not have a separate Administration Guide. All configuration is performed on the SPA232D

Provisioning Guide:

- Provisioning Guide for SPA112, SPA122, and SPA232D Analog Telephone Adapters
- The SPA302D does not have a separate Provisioning Guide. All provisioning is performed for the SPA232D

Software Release Notes:

- Cisco SPA232D Mulit-Line DECT ATA Software Release Notes
- The SPA302D does not have separate Software Release Notes. The SPA302D firmware is included in the SPA232D's firmware

Firmware / Software

- <u>Cisco SPA232D Multi-Line DECT ATA Software</u>
- The SPA302D firmware is included in the SPA232D firmware

<end>